Email: e-rostering@bfwhospitals.nhs.uk Website: http://www.bfwh.nhs.uk/working-for-the-trust/e-rostering-and-corporate-bench Phone: 01253 953690

## HealthRoster Leave Entitlements

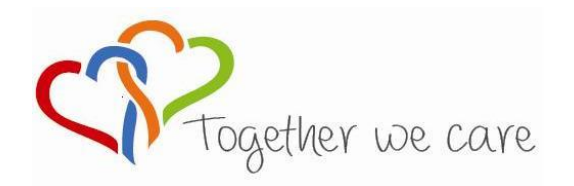

Blackpool Teaching Hospitals

People Centred

Positive

Compassion

Excellence

## **Adding Annual Leave Entitlements**

Adding annual leave entitlements are for NEW members of staff only. To update a person's existing entitlement see 'Changing Annual Leave Entitlement Guide' on page 3.

1. Calculate the person's leave entitlement

Using the Annual Leave Calculator work out the person's entitlement for a full year AND for the remainder of the current year.

2. In HeathRoster select Personnel > Person Search and find the employee. Click on the 'Entitlements' tab

| Posters   | Unanoround Post | Barron Canno  | Add Posta  | from Templa | te Unit Summary +                                  |                                             |                                                                                                    | $\square$ |               | Change Par                | sswore |
|-----------|-----------------|---------------|------------|-------------|----------------------------------------------------|---------------------------------------------|----------------------------------------------------------------------------------------------------|-----------|---------------|---------------------------|--------|
| Rusters   | onapproved Rost | Person Searc  | Aug Roster | nom rempia  | te onic summary                                    |                                             | - V.                                                                                                    |           |               | change r di               |        |
| Person Se | earch           |               |            |             |                                                    |                                             | All and a second second |           |               | View Date: 16/01/201      | 5      |
| Staff     |                 | 2 🖷 C         | 1 Records  | ₽ Find      | Summary   Work Contracts<br>Hours Accounts   Rules | Unavailabilities Sickne<br>Skill Shortfalls | ss ) Entitlement                                                                                                    | s Skills  | Contacts Rest | trictions ) Patterns ) No | otes   |
| Unit:     | Any             | ▼ Staff Group | Any        |             | Person: A&C                                        | Dummy, Person 1 (Band 1 A&                  | c)                                                                                                    | Grade:    | Band 1 A&C    |                           |        |
| Team:     | Any             | Grade Type    | : Any      |             | Unit: Multip                                       | le                                          | ~                                                                                                    | Bank:     | No            |                           |        |
| Surname:  | dummy           | Grade         | Any        | 1           | Entitlements                                       |                                             |                                                                                                    |           |               | PI                        | Find   |
| Staff No: |                 | Herr          |            | E.          | Annual Leave  From:                                | 01/04/2014 To:                              | 31/03/2017                                                                                                    | Find      |               |                           |        |
| Sumame    | Forenames       | Staff Number  | Grade      | Ourrent Pr  | Entitlement Periods                                |                                             |                                                                                                    |           |               |                           |        |
| La Dummy  | Person 1        | 0003481 Bar   | nd 1 A&C   | Multiple    | Coverage                                           | Period                                      | Entitler                                                                                                    | nent      |               | Remaining                 |        |
|           |                 |               |            |             |                                                    |                                             |                                                                                                    |           |               |                           |        |

3. Click 'Create Person Entitlement'

|   | Planned:<br>Requested:     |                            |         |        |        |
|---|----------------------------|----------------------------|---------|--------|--------|
|   | Entitlement Taken Per Quar | ter                        |         |        |        |
|   | Qtr 1:                     | Qtr 2:                     | Qtr 3:  | Qtr 4: | Total: |
|   | Create Person Entitleme    | nt 🛛 🔞 Create Posting Enti | tlement |        |        |
| • |                            |                            |         |        |        |

|                                             | Create Person Entitlem                                                    | ent                                           |                                                            |                | ×                  |
|---------------------------------------------|---------------------------------------------------------------------------|-----------------------------------------------|------------------------------------------------------------|----------------|--------------------|
| 4. In 'Base Hours' enter                    | Entitlement Basis:                                                        | Annual Rate                                   | -                                                          |                |                    |
| the entitlement for next                    | Entitlement Type:                                                         | Annual Leave                                  | -                                                          |                |                    |
| year (full year) in decimal 🛛 🔍             | Entitlement Units:                                                        | Hours And Days                                | •                                                          |                |                    |
| format.                                     | Annual Period Start:                                                      | 1 April                                       | -                                                          |                |                    |
|                                             | Base Hours Per Year:                                                      | 202.50                                        | Base Days Per Year:                                        | 27.00          |                    |
| NB: You do not need to use                  | Continuous Service Hours:                                                 | 0.00                                          | Continuous Service Days:                                   | 0.00           |                    |
| the 'Continuous Service                     | Agreed Carry Forward Hours:                                               | 0.00                                          | Agreed Carry Forward Days:                                 | 0.00           | 5. In the 'Initial |
| Hours' section. However, if                 | Lieu Hours:                                                               | 0.00                                          | Lieu Days:                                                 | 0.00           | Balance' box enter |
| you wish to you would need                  | Total Hours Per Year:                                                     | 202.50                                        | Total Days Per Year:                                       | 27.00          | the leave for the  |
| to ensure the base hours are                | Effective From:                                                           | 04/07/2016                                    | Initial Balance:                                           | 165.00         | current part year. |
| less any continuous service<br>entitlement. | Note: The carry forward and lieu t<br>To add further entries, please oper | ime entered will onl<br>n the individual enti | y apply to the first entitlement p<br>dement once created. | eriod created. | 6. Click OK        |
|                                             |                                                                           |                                               |                                                            | OK Can         | cel                |

7. These are your visibility dates. You will only see leave periods between these dates. Therefore, to check the leave you have input ensure the from and to dates cover two or three years, eg: from 01/04/2016 to 31/03/2018. Click 'Find'

| Entitlements       |                         |                         |                         |
|--------------------|-------------------------|-------------------------|-------------------------|
| Annual Leave       | ▼ From: 01/04/2016      | To: 31/03/2018          | Find                    |
| Coverage           | Period                  | Entitlement             | Remaining               |
| Person Entitlement | 15/08/2016 - 31/03/2017 | 0.00 Days (0.00 Hrs)    | 0.00 Days (0.00 Hrs)    |
| Person Entitlement | 01/04/2017 - 31/03/2018 | 27.00 Days (202.50 Hrs) | 27.00 Days (202.50 Hrs) |

## Changing Annual Leave Entitlements Use this option when a member of staff carries leave over, buys additional leave or reaches an

NHS service threshold

- 1. Find the employee In Personnel > Person Search. Then select the 'Entitlements' tab
- 2. <u>Annual Leave from and to view dates</u> Check the from date shows the start of the (or previous) leave year. Change the To date to 31/03/2018. Click 'Find'

|                                     |                                                       |          | Entitlements            |                             |                            | P Find                   |
|-------------------------------------|-------------------------------------------------------|----------|-------------------------|-----------------------------|----------------------------|--------------------------|
|                                     |                                                       |          | Annual Leave            | From: 01/04/2016            | ° To: 31/03/2018 ⊂ (       | Find                     |
|                                     |                                                       |          | Entitlement Periods     |                             |                            |                          |
| 3. Highlight the lea                | ave period you wish to change                         | 2.       | Coverage                | Period                      | Entitlement                | Remaining                |
|                                     |                                                       |          | Person Entitlement      | 01/04/2016 - 31/03/2017     | 33.00 Days (247.50 Hrs)    | 33.00 Days (247.50 Hrs)  |
|                                     |                                                       |          | Person Entitlement      | 01/04/2017 - 31/03/2018     | 33.00 Days (247.50 Hrs)    | 33.00 Days (247.50 Hrs)  |
| 4 Click (Change E                   | atitlomont'                                           |          |                         |                             |                            |                          |
| 4. CIICK Change Li                  |                                                       |          |                         |                             |                            |                          |
|                                     |                                                       |          | Change Entitlement      | Create Person Entitlement   | Create Posting Entitleme   | ent 🏋 Delete Entitlement |
|                                     |                                                       |          | 👍 Add Note 🛛 🔓 Delete N | ote                         |                            |                          |
| Annual Leave Entitleme              | ent for Payroli Admin                                 | ×        |                         |                             |                            |                          |
| Period:                             | 01/04/2016 - 31/03/2017                               |          | 5 Make your ch          | nanges as annronri          | ate (use decimal f         | ormationly) The (Lieu    |
| Entitlement Basis:                  | Annual Rate                                           |          | Hours' hox can h        | e used for hought           | leave The 'Total F         | Hours Per Year' will     |
| Entitlement Units:                  | Hours And Days                                        |          | show the total e        | ntitlement for that         | period. Click OK           | iours i ci i cui win     |
| Base Hours Per Year:                | 247.50 Base Days Per Year:                            | 33.00    |                         |                             |                            |                          |
| Continuous Service Hours:           | 0.00 Continuous Service Days:                         | 0.00     | 6. Add a record         | /reason of the cha          | nge – click 'Add No        | otes'. Ensure you have   |
| Agreed Carry Forward Hours:         | 3.00 Agreed Carry Forward Days:                       | 0.40     | highlighted t           | he appropriate per          | iod first. Notes wi        | ll only be visible for   |
| Lieu Hours:                         | 37.50 Lieu Days:                                      | 5.00     | that leave pe           | eriod.                      |                            |                          |
| Total Hours Per Year:               | 288.00 Total Days Per Year:                           | 38.40    | Details Episodes Notes  | Audit Trail                 |                            |                          |
| Effective From:                     | 01/04/2016                                            |          | Added by: Albericci, H  | elen                        |                            | 19/08/2016 12:32         |
|                                     |                                                       |          | Apr 2016 purchased      | 37.5 hours leave and carrie | ed over 3 hours            |                          |
| Note: The carry forward and lieu ti | me entered will only apply to this entitlement period | od.      | 🞲 Change Entitlement 👔  | Create Person Entitlement   | 🙀 Create Posting Entitleme | ent 🕺 Delete Entitlement |
|                                     | 0                                                     | K Cancel | Add Note D. Delete      | Note                        |                            |                          |

| Entitlements        |                         |                         | [                       |
|---------------------|-------------------------|-------------------------|-------------------------|
| Annual Leave        | ▼ From: 01/04/2016      | ] To: 31/03/2019        | Find                    |
| Entitlement Periods |                         |                         |                         |
| Coverage            | Period                  | Entitlement             | Remaining               |
| Person Entitlement  | 01/04/2016 - 31/03/2017 | 38.40 Days (288.00 Hrs) | 38.40 Days (288.00 Hrs) |
| Person Entitlement  | 01/04/2017 - 31/03/2018 | 33.00 Days (247.50 Hrs) | 33.00 Days (247.50 Hrs) |
| Person Entitlement  | 01/04/2018 - 31/03/2019 | 33.00 Days (247.50 Hrs) | 33.00 Days (247.50 Hrs) |

| Person Entitlement           Period:         01/04/2017 - 31/03/2018           Entitlement:         247.50         Hours         33.00         Days           Remaining:         247.50         Hours         33.00         Days           Breakdown         33.00         Pays         Days         Days           Planned:         -         Hours         -         Days           Requested:         -         Hours         -         Days           Entitlement Taker:         -         Hours         -         Days           Requested:         -         Hours         -         Days           Entitlement Taker:         -         Qtr 3: -         Qtr 4: -         Total                                                                                                    | - 💓 Annua      | I Leave Account             |         |           |         |    |          |
|----------------------------------------------------------------------------------------------------|----------------|-----------------------------|---------|-----------|---------|----|----------|
| Period:         01/04/2017 - 31/03/2018           Entitlement:         247.50         Hours         33.00         Days           Remaining:         247.50         Hours         33.00         Days           Breakdown         33.00         Days         Days           Taken:         -         Hours         -         Days           Planned:         -         Hours         -         Days           Requested:         -         Hours         -         Days           Entitlement Taken:         -         Hours         -         Days           Entitlement Taken:         -         Ker 2000         -         Days                                                                                                    | Person Entitle | ment                        |         |           |         |    |          |
| Entitlement: 247.50 Hours 33.00 Days<br>Remaining: 247.50 Hours 33.00 Days<br>Breakdown<br>Taken: - Hours - Days<br>Planned: - Hours - Days<br>Requested: - Hours - Days<br>Entitlement Taken Per Quarter<br>Qtr 1: - Qtr 2: - Qtr 3: - Qtr 4: - Total                                                                                                    | Period:        | 01/04/2017 -                | 31/03/2 | 2018      |         |    |          |
| Remaining:         247.50         Hours         33.00         Days           Breakdown         -         -         -         -         -         -         -         -         -         -         -         -         -         -         -         -         -         -         -         -         -         -         -         -         -         -         -         -         -         -         -         -         -         -         -         -         -         -         -         -         -         -         -         -         -         -         -         -         -         -         -         -         -         -         -         -         -         -         -         -         -         -         -         -         -         -         -         -         -         -         -         -         -         -         -         -         -         -         -         -         -         -         -         -         -         -         -         -         -         -         -         -         -         -         -         -         -         - | Entitlement:   | 247.50                      | Hours   |           | 33.     | 00 | Days     |
| Breakdown Taken: - Hours - Days Planned: - Hours - Days Requested: - Hours - Days Entitlement Taken Per Quarter Qtr 1: - Qtr 2: - Qtr 3: - Qtr 4: - Total                                                                                                    | Remaining:     | 247.50                      | Hours   |           | 33.     | 00 | Days     |
| Taken:     -     Hours     -     Days       Planned:     -     Hours     -     Days       Requested:     -     Hours     -     Days       Entitlement Taken Per Quarter     -     Days     Days                                                                                                    | Breakdown      |                             |         |           |         |    |          |
| Planned:     -     Hours     -     Days       Requested:     -     Hours     -     Days       Entitlement Taken Per Quarter       Qtr 1:     -     Qtr 2:     -     Qtr 3:     -     Qtr 4:     -     Total                                                                                                    | Taken:         | -                           | Hours   |           |         | -  | Days     |
| Requested:     -     Hours     -     Days       Entitlement Taken     Per Quarter       Qtr 1:     -     Qtr 2:     -     Qtr 3:     -     Qtr 4:     -     Total                                                                                                    | Planned:       | -                           | Hours   |           |         | -  | Days     |
| Entitlement Taken Per Quarter<br>Qtr 1: - Qtr 2: - Qtr 3: - Qtr 4: - Total                                                                                                    | Requested:     | -                           | Hours   |           |         | -  | Days     |
| Qtr 1: - Qtr 2: - Qtr 3: - Qtr 4: - Total                                                                                                    | Entitlement Ta | aken Per Quarter            |         |           |         |    |          |
|                                                                                                    | Qtr 1: -       | Qtr 2: -                    | Qtr 3:  | -         | Qtr 4:  | -  | Total:   |
| Change Entitlement 100 Create Derson Entitlement                                                                                                    | Qtr 1: -       | ken Per Quarter<br>Qtr 2: - | Qtr 3:  | -         | Qtr 4:  | -  | т        |
|                                                                                                    | 🙀 Create Pos   | sting Entitlement           | 🗡 Del   | ete Entit | tlement |    | Add Note |
| 🙀 Create Posting Entitlement 🛛 🗙 Delete Entitlement 🛛 🔒 Add Note                                                                                                    | B. Dalata Nat  |                             |         |           |         |    |          |

When an entitlement is selected the 'Details' tab displays the new 'Entitlement Breakdown' section only if Continuous Service, Carry Forward or Lieu are entered.

| Entitlements        |                         |                         | (                       |
|---------------------|-------------------------|-------------------------|-------------------------|
| Annual Leave        | ▼ From: 01/04/2016      | " To: 31/03/2019        | Find                    |
| Entitlement Periods |                         |                         |                         |
| Coverage            | Period                  | Entitlement             | Remaining               |
| Person Entitlement  | 01/04/2016 - 31/03/2017 | 38.40 Days (288.00 Hrs) | 38.40 Days (288.00 Hrs) |
| Person Entitlement  | 01/04/2017 - 31/03/2018 | 33.00 Days (247.50 Hrs) | 33.00 Days (247.50 Hrs) |
| Person Entitlement  | 01/04/2018 - 31/03/2019 | 33.00 Days (247.50 Hrs) | 33.00 Days (247.50 Hrs) |

| Person Entitleme | ent          |            |       |      |
|------------------|--------------|------------|-------|------|
| Period:          | 01/04/2016 - | 31/03/2017 | ,     |      |
| Entitlement:     | 288.00       | Hours      | 38.40 | Days |
| Remaining:       | 288.00       | Hours      | 38.40 | Days |
| Entitlement Brea | akdown       |            |       |      |
| Base:            | 247.50       | Hours      | 33.00 | Days |
| Carry Forward:   | 3.00         | Hours      | 0.40  | Days |
| Lieu:            | 37.50        | Hours      | 5.00  | Days |
| Breakdown        |              |            |       |      |
| Taken:           | -            | Hours      | -     | Days |
|                  |              | Hours      | -     | Dave |

## **Employee Online**

| Entitlement | 288 hrs 🕕 🥢              |
|-------------|--------------------------|
| Remaining   | 000 bes                  |
| Taken :     | Breakdown                |
| Planned :   | Base 247.5 hrs           |
| Requested   | Carry Forward 3 hrs      |
|             | In Lieu 37.5 hrs         |
| Request I   | Continuous Service 0 hrs |
| Full day(s) | Partial day              |
| From        | 19 Aug 2016              |
| Number of d | ays Set                  |
| End date    |                          |
|             |                          |

Employee Online also displays the corresponding carry forward/lieu hours.

In the Rostering > Annual Leave section, scroll down to the 'Request Leave' section where you can view the 'Entitlement Balance' breakdown.

Click on the blue 'I' icon and a pop up shows the breakdown detail.